## IsatPhone<sup>2</sup>

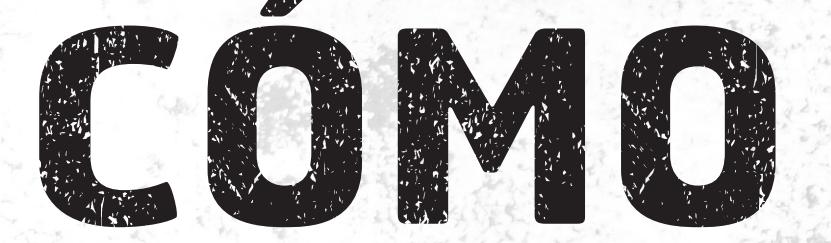

## Actualizar su IsatPhone

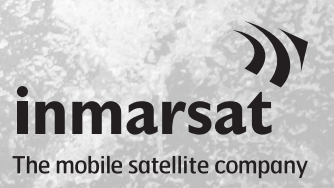

De vez en cuando, puede ser necesario actualizar el teléfono con el fin de mejorar sus características y su funcionamiento. Inmarsat o su proveedor de servicios le notificará cuando sea necesaria una actualización de firmware.

La herramienta es compatible con Windows 10, Windows 8, Windows 7 y Windows XP.

Tenga en cuenta que es necesario instalar los controladores USB antes que la herramienta de actualización de firmware. Encontrará los controladores USB y la guía "Cómo instalar los controladores USB" en la memoria USB.

Para instalar la herramienta de actualización de firmware en el ordenador, lleve a cabo el procedimiento siguiente:

| SOFTWARE   Controladores USB   Controladores USB   Como Instalar los Controladores USB   Herramienta de Sincronización de Contactos   Cómo Sincronizar los Contactos   Herramienta de Actualización de Firmware   Cómo Actualizar su IsatPhone 2   Immorsoccom//sotphone   Berramienta de actualización del firmware de IsatPho   Instalación de Herramienta de actualización del firmware de IsatPho Immorsoccom/sotphone Enventence Immorsoccom/sotphone Enventence Instalación de Herramienta de actualización del firmware de IsatPho Immorsoccom/sotphone Enventence Immorsoccom/sotphone Instalación de Herramienta de actualización del firmware de IsatPhone 2 Immorsoccom/sotphone 2 Instalación de IsatPhone 2 Instalación de IsatPhone 2 Instalac | ecerá el asistente de<br>ación de la <b>Herramienta<br/>:tualización del firmware<br/>atPhone 2</b> . |
|----------------------------------------------------------------------------------------------------|----------------------------------------------------------------------------------------------------|
| Instalación de Herramienta de actualización del firmware de IsatPho Herramienta de actualización del firmware de IsatPhone 2 Este programa instalará Herramienta de actualización del firmware de IsatPhone 2 en su ordenador. Se recomienda que cierre todas las demás aplicaciones antes de iniciar la instalación. Esto hará posible actualizar archivos relacionados con el sistema sin tener que reiniciar su                                                                                                    |                                                                                                    |
| ordenador.<br>Presione Siguiente para continuar.                                                                                                    | clic en <b>Siguiente</b> .                                                                            |

| Instalación de Herramienta de actualización del firmware de IsatPho                                                                                                    | Lea el acuerdo y seleccione                                                                                       |
|----------------------------------------------------------------------------------------------------|----------------------------------------------------------------------------------------------------|
| Acuerdo de licencia<br>Por favor revise los términos de la licencia antes de instalar Herramienta de<br>actualización del firmware de IsatPhone 2.                                                                                                    | Acepto los términos de la<br>licencia y haga clic en Siguiente.                                                   |
| Presione Avanzar Página para ver el resto del acuerdo.                                                                                                    |                                                                                                    |
| LICENCIA DEL SOFTWARE                                                                                                    |                                                                                                    |
| Si acepta los términos del acuerdo, seleccione abajo la primera opción. Debe aceptar los<br>términos para instalar Herramienta de actualización del firmware de IsatPhone 2. Presione<br>Siguiente para continuar.                                                        |                                                                                                    |
| < <u>A</u> trás Siguiente > Cancelar                                                                                                    |                                                                                                    |
| Instalación de Herramienta de actualización del firmware de IsatPho   Begir lugar de instalación   Eljia el directorio para instalar Herramienta de actualización del firmware de IsatPhone                                                                               | Haga clic en <b>Instalar</b> para<br>comenzar el proceso de<br>instalación.                                       |
| El programa de instalación instalará Herramienta de actualización del firmware de IsatPhone 2<br>en el siguiente directorio. Para instalar en un directorio diferente, presione Examinar y<br>seleccione otro directorio. Presione Instalar para comenzar la instalación. | <b>Nota:</b> Puede hacer clic en<br><b>Examinar</b> para cambiar<br>la ubicación de la carpeta<br>de instalación. |
| Directorio de Destino           Ct/Program Files\Inmarsat\IsatPhone 2\firmware upgrade tool         Examinar                                                                                                    |                                                                                                    |
| Espacio requerido: 29.8MB<br>Espacio disponible: 7.8GB                                                                                                    |                                                                                                    |

| Instalando                                                                                     |                              |  |
|------------------------------------------------------------------------------------------------|------------------------------|--|
| Por favor espere mientras Herramienta de actualización del firmware de IsatPhone 2 se instala. |                              |  |
| Extraer: msvcp140.dll                                                                          |                              |  |
| Ver detalles                                                                                   |                              |  |
|                                                                                                |                              |  |
|                                                                                                |                              |  |
|                                                                                                |                              |  |
|                                                                                                |                              |  |
|                                                                                                |                              |  |
|                                                                                                |                              |  |
|                                                                                                | < Atrás Siguiente > Cancelar |  |

< <u>A</u>trás Instalar

Cancelar

Haga clic en **Siguiente** cuando se haya completado el proceso de instalación.

**Nota:** Puede hacer clic en **Ver detalles** para que se muestren los detalles de la instalación.

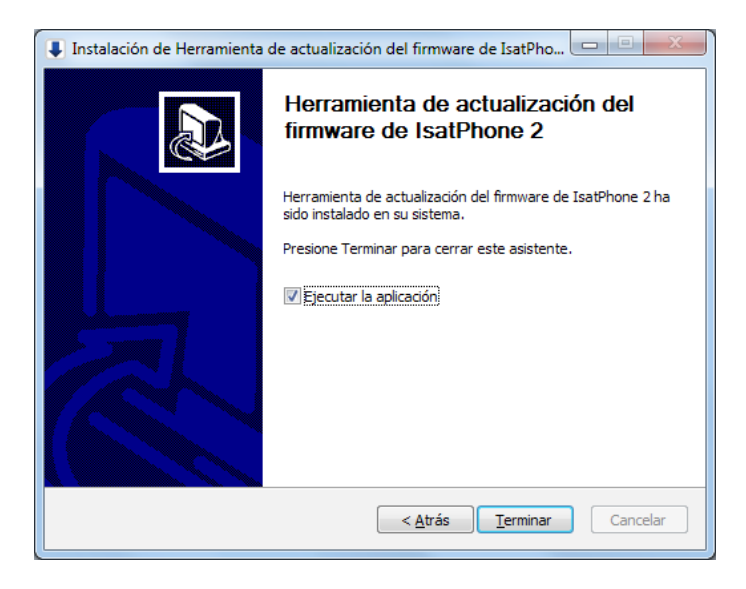

Haga clic en **Terminar**. La instalación se ha completado.

**Nota:** Si se selecciona **Ejecutar Ia aplicación**, la herramienta se inicia una vez que se complete la instalación. La actualización de firmware se realizará correctamente con o sin la tarjeta SIM insertada en el teléfono.

Las actualizaciones pueden ser compatibles con versiones anteriores y posteriores y se pueden cargar de manera no consecutiva, por ejemplo, desde la v01.00.00 a la v02.00.01.

Una actualización no afecta a la configuración personalizada como, por ejemplo, números PIN, contactos, organizador, etc. No obstante, si desea crear una copia de seguridad de sus contactos, puede usar la herramienta de sincronización de contactos.

Durante una actualización, su teléfono recibe alimentación a través de la conexión USB. Sin embargo, es necesario que tenga un nivel de carga mínimo para que pueda encenderse e iniciar la actualización.

Si se interrumpe la actualización, su teléfono permanecerá en modo de actualización y será necesario reiniciar el proceso. Su teléfono permanecerá en este modo hasta que la actualización se haya implementado correctamente.

| D:/Demo/Demo.f   | p3                                                         |
|------------------|------------------------------------------------------------|
|                  |                                                            |
| 🔺 Precauci       | ón:                                                        |
| La actuali       | zación no afectará a las configuraciones personalizadas ni |
| recomend         | able realizar una copia de seguridad de los datos antes d  |
| iniciar el p     | rroceso de actualización.                                  |
|                  |                                                            |
| lección de Upora | de de acción tomará más tiempo para actualizar             |

| ))) Herramienta de actualización del firmware de IsatPh |                               |  |
|---------------------------------------------------------|-------------------------------|--|
| 8                                                       | Paquete de firmware no válido |  |
|                                                         | ОК                            |  |

**Nota:** Antes de iniciar la herramienta de actualización de firmware, compruebe que el teléfono no esté conectado al ordenador.

## Seleccione Inicio > Programas > IsatPhone 2 > Herramienta de actualización de firmware.

Busque y seleccione el archivo .fp3 (archivo de imagen de actualización) y haga clic en **Siguiente**.

**Nota:** Si se selecciona **Forzar actualización**, la herramienta actualizará todas las secciones del firmware.

Si el archivo no es válido, por ejemplo, si se ha seleccionado un archivo incorrecto o el teléfono está conectado al ordenador, aparecerá un mensaje de error.

| )) Herramienta de actualización del f | irmware de IsatPhone 2 - v1.0                    |
|---------------------------------------|--------------------------------------------------|
| Progreso                              | El IsatPhone está conectado                      |
| No desconecte su IsatPhone            | 2 (Model 2.1)                                    |
| Estado                                |                                                  |
| Preparado para actualizar             | Iniciar la actualización                         |
|                                       | Atrás Salir                                      |
| )) Herran                             | nienta de actualización del firmware de IsatPh 💌 |

| Herramienta de actualización del firmware de IsatPhone 2 - v1.0                              |                          |  |
|----------------------------------------------------------------------------------------------|--------------------------|--|
| Progreso                                                                                     | 100%                     |  |
| ▲ No desconecte su IsatPhone2 (Model 2<br>▲ No detenga esta aplicación                       | .1)                      |  |
| Estado<br>Preparado para actualizar<br>Actualizando<br>Dispositivo actualizado correctamente | Iniciar la actualización |  |
|                                                                                              | Atrás <b>Finalizar</b>   |  |

Conecte el IsatPhone 2 al ordenador mediante el cable USB que se suministra con el teléfono. Verifique que el teléfono esté encendido.

**Nota:** Cuando el teléfono está conectado al ordenador, el botón **Iniciar Ia actualización** está habilitado, y los textos **El IsatPhone 2 está conectado** y **Preparado para actualizar** se muestran en el campo de estado.

Haga clic en **Iniciar la actualización** para comenzar la actualización del firmware.

**Nota:** Si el teléfono está desconectado o se ha producido un error durante la actualización, se mostrará un mensaje de error. Corrija el error y repita la actualización hasta que se realice correctamente.

Cuando se haya completado la actualización, el texto **Dispositivo actualizado correctamente** se mostrará en el campo de estado. El teléfono ya está actualizado correctamente.

Haga clic en **Finalizar** para cerrar la aplicación. Cuando se haya completado la actualización, el teléfono estará completamente actualizado. Si se extrae el cable USB, el teléfono se reiniciará automáticamente.

El teléfono ya estará preparado para su uso.

## inmarsat.com/isatphone

Aunque se ha elaborado de buena fe la información contenida en el presente documento, no se efectúa ninguna declaración, garantía, seguridad o compromiso (explícito o implícito), ni se acepta ninguna responsabilidad u obligación (no obstante la causa como se origine) por parte del grupo Inmarsat, sus respectivos directivos, empleados o representantes, en cuanto a la suficiencia, exactitud, integridad, racionalidad o idoneidad para un determinado fin de la información en el presente documento. Se declina y excluye de forma expresa, en la máxima medida que permita la legislación aplicable, toda y cualesquiera de dichas responsabilidades y obligaciones. INMARSAT es una marca propiedad de la Organización Internacional de Telecomunicaciones Móviles por Satélite y concedida con licencia a Inmarsat Global Limited. Todas las demás marcas de Inmarsat en el presente documento, incluido el LOGOTIPO de Inmarsat, son propiedad de Inmarsat Global Limited. En caso de producirse cualquier discrepancia entre el texto de la presente cláusula de exención de responsabilidad y la versión en inglés de la que se traduce, prevalecerá la versión en inglés © Inmarsat Global Limited 2018. Reservados todos los derechos. IsatPhone 2 How to Upgrade your IsatPhone (Model 2.1) May 2018 (Spanish).

OK